## ΡΕΦ-Γ

(Захтев за рефакцију плаћене акцизе на деривате нафте, односно биотечности из члана 9. став 1. тач. 3), 5) и 7) Закона о акцизама)

-Корисничко упутство-

## Садржај

| РЕФ-Г захтев                                                                                                    | 4  |
|----------------------------------------------------------------------------------------------------|----|
| Приступ РЕФ-Г захтеву                                                                                                    | 4  |
| Приступ РЕФ-Г захтеву                                                                                                    | 4  |
| Унос новог РЕФ-Г захтева                                                                                                    | 5  |
| Унос новог РЕФ-Г захтева                                                                                                    | 5  |
| Попуњавање РЕФ-Г захтева – 1.део                                                                                                    | 6  |
| Подаци о подносиоцу захтева                                                                                                    | 6  |
| Период за који се подноси захтев за рефакцију акцизе                                                                                              | 7  |
| Чување података РЕФ-Г захтева - 1. део                                                                                                    | 8  |
| Чување РЕФ-Г захтева                                                                                                    | 8  |
| Преглед сачуваних података о подносиоцу захтева                                                                                                   | 9  |
| Преглед сачуваних података о подносиоцу захтева                                                                                                   | 9  |
| Попуњавање РЕФ-ЕТЕ захтева - 2. део                                                                                                    | 10 |
| Подаци о пословном/стамбеном простору који се загрева коришћењем деривата нафте, односно<br>биотечности  - унос                                   | 11 |
| Унос података                                                                                                    | 11 |
| Укупна потрошња деривата нафте, односно биотечности у претходној години                                                                           | 12 |
| Унос података                                                                                                    | 12 |
| II Подаци који се попуњавају приликом сваког појединачног подношења захтева за рефакцију<br>плаћене акцизе на деривате нафте, односно биотечности | 13 |
| Унос података                                                                                                    | 13 |

| Укупан број рачуна по којима је извршена набавка деривата нафте, односно биотечности | 14 |
|--------------------------------------------------------------------------------------|----|
| Унос података                                                                        | 14 |
| Унос података                                                                        | 15 |
| Додавање прилога уз захтев                                                           | 16 |
| Додавање прилога                                                                     | 16 |
| Преглед комплетног захтева                                                           | 17 |
| Преглед комплетног захтева                                                           | 17 |
| Подношење(слање) РЕФ-Г захтева                                                       | 18 |
| Подношење(слање) РЕФ-Г захтева                                                       | 18 |
| Освежавање статуса захтева                                                           | 19 |
| Освежавање статуса захтева                                                           | 19 |
| Претрага(филтрирање) РЕФ-Г захтева                                                   | 20 |
| Претрага (филтрирање) РЕФ-Г захтева                                                  | 20 |
| Преглед постојећег захтева                                                           | 21 |
| Преглед постојећег захтева                                                           | 21 |
| Измена постојећег захтева                                                            | 22 |
| Измена постојећег захтева                                                            | 22 |
| Брисање захтева и листа неправилности                                                | 23 |
| Брисање захтева и листа неправилности                                                | 23 |

## РЕФ-Г захтев

## Приступ РЕФ-Г захтеву

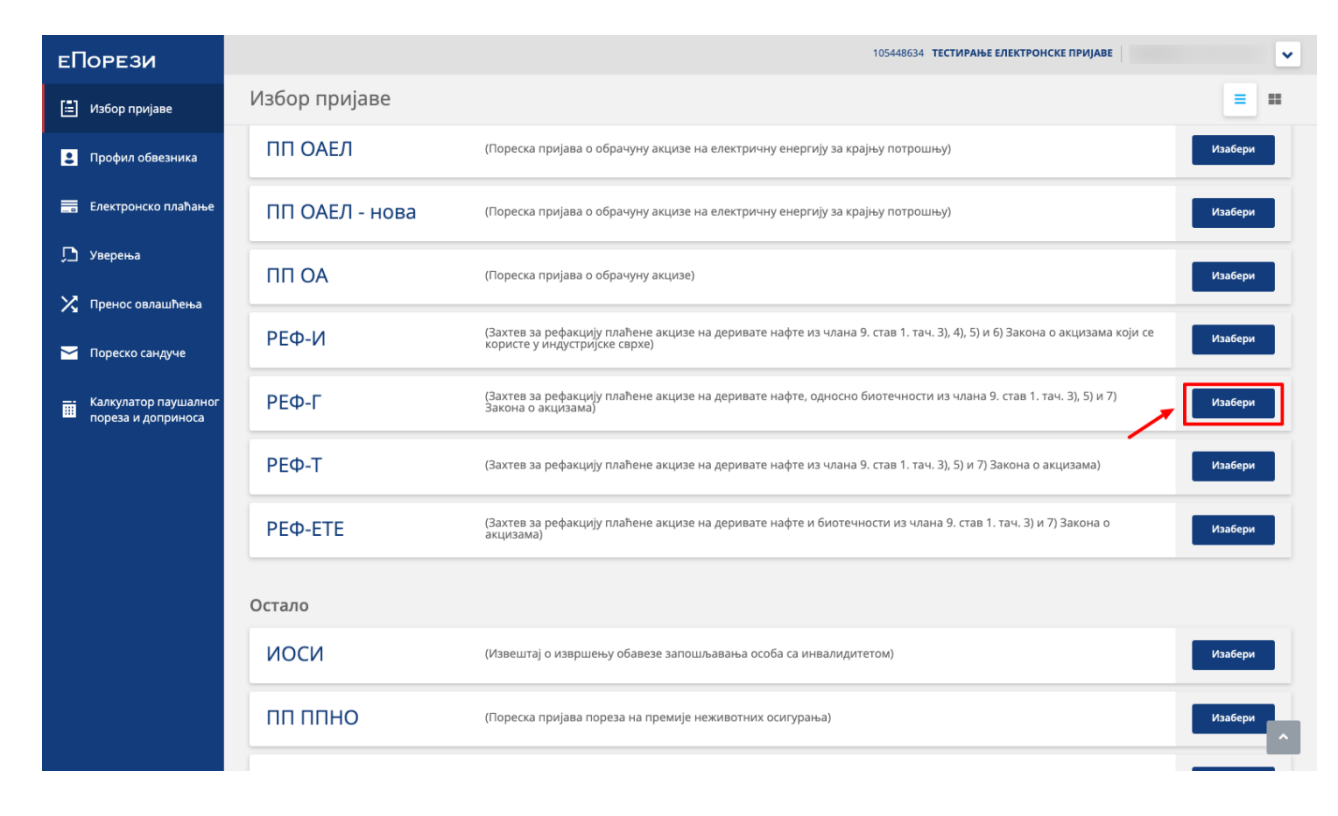

### Приступ РЕФ-Г захтеву

Када корисник приступи листи "Избор пријаве", потребно је да на приказаној листи свих пријава нађе "РЕФ-Г" захтев и кликне на дугме **Изабери.** 

## Унос новог РЕФ-Г захтева

|                   |                    |                |            |               | 105448634 ТЕСТИРАЊЕ ЕЛЕКТРОНСКЕ ПРИЈАВЕ | •                     |
|-------------------|--------------------|----------------|------------|---------------|-----------------------------------------|-----------------------|
| ΡΕΦ-Γ             |                    |                |            |               | Нови захтев: Тек                        | стуални унос ХМL унос |
|                   |                    |                |            |               |                                         |                       |
| Претражи г        | постојеће захтеве: |                |            |               |                                         |                       |
| Ид. број захтева: | JME                | Г подносиоца:  |            | Статус:       |                                         |                       |
|                   |                    |                |            |               | ~                                       | Претражи              |
| Постојећи з       | захтеви            |                |            |               |                                         |                       |
| Ид.               | Датум подношења    | Порески период |            | Матични број  | Статус                                  |                       |
|                   | 07.02.2022         |                |            |               | • У припреми                            | Статус                |
| 2191037989        | 07.02.2022         | 01.11.2021     | 30.11.2021 | 1109980722215 | • Поднета                               | Статус                |

### Унос новог РЕФ-Г захтева

Да би корисник унео нови РЕФ-И захтев потребно је да кликне на дугме **"Текстуални унос**" у горњем десном углу.

## Попуњавање РЕФ-Г захтева – 1.део

| ΕΦ-Γ                                           |              |   |                  |                           | Сачувај | Из |
|------------------------------------------------|--------------|---|------------------|---------------------------|---------|----|
|                                                |              |   |                  |                           |         |    |
| 1. ПОДАЦИ О ПОДНОСИОЦУ З                       | BAXTEBA      |   |                  |                           |         |    |
| 1. Назив/име и презиме подносиоца захтева      | 2. ПИБ/ЈМБГ  |   |                  | 3. Матични број           |         |    |
| ТЕСТИРАЊЕ ЕЛЕКТРОНСКЕ ПРИЈАВЕ                  | 105448634    |   |                  | 06000029                  |         |    |
| 4. Место                                       |              | 5 | 5. Општина       |                           |         |    |
| Београд (Вождовац)                             |              |   | Београд-Вождовац |                           |         |    |
| 6. Назив улице                                 |              |   |                  | Кућни број (број и слово) |         |    |
| САВЕ МАШКОВИЋА                                 |              |   |                  | 3-5                       |         |    |
| 7. Број текућег рачуна подносиоца захтева      |              |   |                  |                           |         |    |
|                                                | Листа рачуна |   | ~                |                           |         |    |
| 8. Позив на број одобрења подносиоца захтева 🖊 |              |   |                  | 9. Назив банке            |         |    |
|                                                |              |   |                  |                           |         |    |
|                                                |              |   |                  |                           |         |    |

### Подаци о подносиоцу захтева

Неопходно је попунити празна поља :

- Поље 7: Број текућег рачуна подносиоца захтева
- Поље 8: Позив на број одобрења подносиоца захтева и
- Поље 9: Назив банке.

Корисник поља 7 и 9 може унети мануелно, или кликом на поље **Листа рачуна** и избором постојећег рачуна из падајуће листе, након чега се поменута два поља аутоматски попуњавају.

| 2. ПЕРИОД ЗА | КОЈИ СЕ ПОДНОСИ ЗАХТ | ЕВ ЗА РЕФАКЦИЈУ АКЦИЗЕ   |                         |
|--------------|----------------------|--------------------------|-------------------------|
| 1. Година    | 2. Период            | 3. Почетни датум периода | 4. Крајњи датум периода |
| 2016         | ▼ -                  | ▼                        |                         |

# Период за који се подноси захтев за рефакцију акцизе

Корисник такође треба да унесе податке о периоду подношења захтева.

Кликом на поље **Година,** кориснику се отвара падајућа листа из које бира годину, и кликом на поље **Период** из падајуће листе бира период за одабрану годину.

### Чување података РЕФ-Г захтева - 1. део

| Р-Г                                          |                    |                          |                |                         | Сачувај |
|----------------------------------------------|--------------------|--------------------------|----------------|-------------------------|---------|
| -                                            |                    |                          |                |                         |         |
|                                              | AVTEDA             |                          |                |                         |         |
| 1. Подаци о подносиоцу з                     | DAATEDA            |                          |                |                         |         |
| 1. Назив/име и презиме подносиоца захтева    | 2. ПИБ/ЈМБГ        |                          | 3. Матични бр  | poj                     |         |
| ТЕСТИРАЊЕ ЕЛЕКТРОНСКЕ ПРИЈАВЕ                | 105448634          |                          | 06000029       |                         |         |
| 4. Место                                     |                    | 5. Општина               |                |                         |         |
| Београд (Вождовац)                           |                    | Београд-Вождовац         |                |                         |         |
| 6. Назив улице                               |                    |                          | Кућни број (бр | оој и слово)            |         |
| САВЕ МАШКОВИЋА                               |                    |                          | 3-5            |                         |         |
| 7. Број текућег рачуна подносиоца захтева    |                    |                          |                |                         |         |
| 2651111111111167                             | 265111111111111167 | ~                        |                |                         |         |
| 8. Позив на број одобрења подносиоца захтева |                    |                          | 9. Назив банк  | e                       |         |
| 123456                                       |                    |                          | RAIFFEISEN     | N БАНКА А.Д. БЕОГРАД    |         |
|                                              |                    |                          |                |                         |         |
| 2. ПЕРИОД ЗА КОІИ СЕ ПОДНО                   | ОСИ ЗАХТЕВ ЗА РЕФА | АКЦИЈУ АКЦИЗЕ            |                |                         |         |
|                                              |                    |                          |                |                         |         |
| 1. Година 2. Пери                            | од                 | 3. Почетни датум периода |                | 4. Крајњи датум периода |         |
| 2015 Y REF.                                  | A-10-2012          | ✓ 01/10/2012             | Ë              | 31/10/2012              | Ċ,      |

### Чување РЕФ-Г захтева

Након попуњавања свих обавезних поља, корисник може сачувати захтев кликом на дугме **Сачувај**, у горњем десном углу.

Уколико корисник жели да одустане од подношења захтева може то учинити кликом на дугме **Изађи**.

### Преглед сачуваних података о подносиоцу захтева

РΕΦ

|                                                                                                    |                                                                                                    | nuisee                                                                                                    |                                                          |                                                                                                    |                                                                                                    |                                                                                                    | а исправилиости т из                                                              |
|----------------------------------------------------------------------------------------------------|----------------------------------------------------------------------------------------------------|----------------------------------------------------------------------------------------------------|----------------------------------------------------------|----------------------------------------------------------------------------------------------------|----------------------------------------------------------------------------------------------------|----------------------------------------------------------------------------------------------------|-----------------------------------------------------------------------------------|
|                                                                                                    | Статус: У пр                                                                                                    | ипреми Ид број захтева: 0 Дат                                                                                                    | тум креирања: <b>08. 02</b>                              | . 2022. 10:17 Број прилога: 0                                                                                                    |                                                                                                    |                                                                                                    |                                                                                   |
|                                                                                                    | 1.0                                                                                                    |                                                                                                    |                                                          |                                                                                                    |                                                                                                    |                                                                                                    |                                                                                   |
|                                                                                                    | г.подаци о по                                                                                                    | дносиоцу захтева                                                                                                    | 105110521                                                | 5-1-1-1-1-1-1-1-1-1-1-1-1-1-1-1-1-1-1-1                                                                                                    |                                                                                                    | 2000000                                                                                                    |                                                                                   |
|                                                                                                    | Пиь/јмы:                                                                                                    |                                                                                                    | 105448634                                                | Број текупег рачуна                                                                                                    | в подносиоца захтева:                                                                                                    | 26511111                                                                                                    | 1111111167                                                                        |
|                                                                                                    | Матични број:                                                                                                    |                                                                                                    | 06000029                                                 | Назив банке:                                                                                                    |                                                                                                    | БЕОГРАД                                                                                                    | ен банка А.Д.<br>Г                                                                |
|                                                                                                    | Назив/име и пре                                                                                                    | зиме подносиоца захтева:                                                                                                    | ПРИЈАВЕ                                                  | Година:                                                                                                    |                                                                                                    | 2015                                                                                                    |                                                                                   |
|                                                                                                    | Место:                                                                                                    |                                                                                                    | Београд (Вождова                                         | ц) Почетни датум пер                                                                                                    | иода:                                                                                                    | 01/10/201                                                                                                    | 12                                                                                |
|                                                                                                    | Општина:                                                                                                    |                                                                                                    | Београд-Вождова                                          | 4 Крајњи датум пери                                                                                                    | ода:                                                                                                    | 31/10/201                                                                                                    | 12                                                                                |
|                                                                                                    | Назив улице:                                                                                                    |                                                                                                    | САВЕ МАШКОВИЋИ                                           | Укупан број рачуна<br>набавка деривата на                                                                                                    | по којима је извршена<br>нафте, односно                                                                                                    |                                                                                                    |                                                                                   |
|                                                                                                    | Кућни број (број і                                                                                                    | и слово):                                                                                                    | 3-5                                                      | биотечности:                                                                                                    |                                                                                                    |                                                                                                    |                                                                                   |
|                                                                                                    | Ниво грешке                                                                                                    | Текст грешке                                                                                                    |                                                          |                                                                                                    |                                                                                                    |                                                                                                    | Редни број<br>ставке                                                              |
|                                                                                                    | Фатална<br>грешка                                                                                                    | Потребно је унети податке о к<br>који се подноси захтев                                                                                                    | количини набављен                                        | их деривата нафте по врсти деривата наф                                                                                                    | фте, односно битечности у I                                                                                                    | периоду за                                                                                                    | ΡΕΦΓ                                                                              |
|                                                                                                    | II Подаци који<br>деривате наф<br>III Прилози                                                                                                    | се попуњавају приликс<br>те, односно биотечност                                                                                                    | ом сваког поје/<br>и                                     | циначног подношења захтев                                                                                                    | а за рефакцију плаћ                                                                                                    | ћене акци                                                                                                    | зе на 💟                                                                           |
|                                                                                                    | II Подаци који<br>деривате наф<br>III Прилози                                                                                                    | се попуњавају приликс<br>те, односно биотечност                                                                                                    | ом сваког поје,<br>и                                     | циначног подношења захтев.<br>105448634 тестирањ                                                                                                    | а за рефакцију плај<br>е електронске пријаве                                                                                                    | ћене акци                                                                                                    | зе на 💟                                                                           |
| Преглед пј                                                                                                    | II Подаци који<br>деривате наф<br>III Прилози<br>ријаве                                                                                                    | се полуњавају приликс<br>ге, односно биотечност                                                                                                    | ом сваког појед<br>и                                     | циначног подношења захтев<br>105448634 тестирањ<br>Измени                                                                                                    | а за рефакцију плај<br>е електронске пријаве<br>Обриши Копирај                                                                                                    | ћене акци<br>Листа непр                                                                                                    | отвери<br>зе на 💽                                                                 |
| <ul> <li>Преглед пр<br/>тични број:</li> </ul>                                                                                                    | II Подаци који<br>деривате наф<br>III Прилози                                                                                                    | се полуњавају приликс<br>ге, односно биотечност<br>обоооо29                                                                                                    | ом сваког појед                                          | циначног подношења захтев<br>105448634 тестирањ<br>Измени<br>Назив банке:                                                                                                    | а за рефакцију плај<br>е електронске пријаве<br>Обриши Копирај<br>Вес                                                                                                    | ћене акци<br>Листа непр                                                                                                    | отвери<br>зе на С                                                                 |
| <ul> <li>Преглед пр</li> <li>тични број:</li> <li>нив/име и през</li> </ul>                                                                                                    | II Подаци који<br>деривате наф<br>III Прилози<br>ина подносиоца захтева:                                                                                                    | се попуњавају приликс<br>ге, односно биотечност<br>обоооо29<br>ТЕСТИРАЊЕ ЕЛЕКТРОН<br>ПРИЈАВЕ                                                                                                | ом сваког поје <i>ј</i><br>и                             | циначног подношења захтева<br>10548634 ТЕСТИРАЊ<br>Измени<br>Назив банке:<br>Година:                                                                                                    | а за рефакцију плађ<br>е електронске пријаве<br>Обриши Копирај<br>RAI<br>Бес<br>201                                                                                                    | ћене акци<br>Листа непр<br>IFFEISEN БА<br>DIPPAД                                                                                 | отвери<br>зе на С                                                                 |
| Преглед пр<br>пични број:<br>ив/име и през<br>сто:                                                                                                    | II Подаци који<br>деривате наф<br>III Прилози<br>ин Прилози                                                                                                    | се попуњавају приликс<br>ге, односно биотечност<br>обоооо29<br>ТЕСТИРАЊЕ ЕЛЕКТРОН<br>ПРИЈАВЕ<br>Београд (Вождовац)                                                                          | ом сваког поје <i>ј</i><br>И                             | циначног подношења захтева<br>10548634 ТЕСТИРАЊ<br>Измени<br>Назив банке:<br>Година:<br>Почетни датум периода:                                                                                                    | а за рефакцију плат<br>е електронске пријаве<br>Обриши Копирај<br>RAI<br>Бес<br>201<br>01/                                                                                                    | ћене акци<br>Листа непр<br>IFFEISEN БА<br>DГРАД<br>I5<br>10/2012                                                                 | отвори<br>3е на С                                                                 |
| <ul> <li>Преглед пр<br/>пични број:</li> <li>ив/име и през<br/>сто:</li> <li>штина:</li> </ul>                                                                                                    | II Подаци који<br>деривате наф<br>III Прилози<br>ријаве                                                                                                    | се полуњавају приликс<br>ге, односно биотечност<br>обоооо29<br>ТЕСТИРАЊЕ ЕЛЕКТРОН<br>ПРИЈАВЕ<br>Београд (Вождовац)<br>Београд-Вождовац                                                      | ом сваког поје,<br>и                                     | иначног подношења захтев<br>105448634 тестирањ<br>Измени<br>Назив банке:<br>Година:<br>Почетни датум периода:<br>Крајњи датум периода:                                                                                                    | а за рефакцију плат<br>е електронске пријаве<br>Обриши Копирај<br>Вес<br>201<br>01/<br>31/                                                                                                    | Листа нелр<br>Гіяста нелр<br>IFFEISEN БА<br>DTPAQ<br>IS<br>10/2012<br>10/2012                                                    | отвесон<br>зе на С                                                                |
| <ul> <li>Преглед п</li> <li>Преглед п</li> <li>гични број:</li> <li>ив/име и през</li> <li>сто:</li> <li>штина:</li> <li>ив улице:</li> </ul>                                                                               | II Подаци који<br>деривате наф<br>III Прилози<br>ријаве                                                                                                    | се полуњавају приликс<br>ге, односно биотечност<br>обоооо29<br>ТЕСТИРАЊЕ ЕЛЕКТРОН<br>ПРИЈАВЕ<br>Београд (Вождовац)<br>Београд-Вождовац<br>САВЕ МАШКОВИЋА                                    | ом сваког поје <i>ј</i><br>и                             | иначног подношења захтев<br>105448634 тестирањ<br>Измени<br>Назив банке:<br>Година:<br>Почетни датум периода:<br>Крајњи датум периода:<br>Укупан број рачуна по којима је                                                                        | а за рефакцију плат<br>е електронске пријаве<br>Обриши Копирај<br>201<br>01/<br>31/<br>извршена                                                                                                    | листа непр<br>Листа непр<br>IFFEISEN БА<br>DГРАД<br>I5<br>I0/2012<br>10/2012                                                     | отвор<br>зае на ССС<br>завиляюти Иза<br>НКА А.Д.                                  |
| <ul> <li>Преглед пр</li> <li>Преглед пр</li> <li>ив/име и през</li> <li>сто:</li> <li>штина:</li> <li>ив улице:</li> <li>ник број (број н</li> </ul>                                                                        | II Подаци који<br>деривате наф<br>III Прилози<br>зиме подносиоца захтева:<br>и слово):                                                                                                   | се полуњавају приликс<br>ге, односно биотечност<br>обоооо29<br>ТЕСТИРАЊЕ ЕЛЕКТРОН<br>ПРИЈАВЕ<br>Београд (Вождовац)<br>Београд-Вождовац<br>САВЕ МАШКОВИЋА<br>3-5                             | ом сваког поје,<br>и<br>нске                             | иначног подношења захтева<br>105448634 тестирање<br>Измени<br>Назив банке:<br>Година:<br>Почетни датум периода:<br>Хурлан број ра-уна по којима је<br>набавка деривата нафте, однос<br>биотечности:                                              | а за рефакцију плат<br>е електронске пријаве<br>Обриши Копирај<br>Сбриши Сопирај<br>201<br>91/1<br>10/1/1<br>11/1                                                                                                    | листа непр<br>Листа непр<br>IFFEISEN БА<br>DTPAД<br>IS<br>10/2012                                                                | отворч<br>зае на О                                                                |
| <ul> <li>Преглед пр</li> <li>Преглед пр</li> <li>ив/име и през</li> <li>ив/име и през</li> <li>сто:</li> <li>штина:</li> <li>ив улице:</li> <li>ни број (број и</li> <li>ко грешке</li> </ul>                               | II Подаци који<br>деривате наф<br>III Прилози<br>зиме подносиоца захтева:<br>и слово):<br>Текст грешке                                                                                   | се полуњавају приликс<br>ге, односно биотечност<br>обоооо29<br>ТЕСТИРАЊЕ ЕЛЕКТРОН<br>ПРИЈАВЕ<br>Београд (Вождовац)<br>Београд-Вождовац<br>САВЕ МАШКОВИЋА<br>3-5                             | ом сваког поје,<br>И                                     | иначног подношења захтев.<br>105448634 тестирањи<br>Измени<br>Назив банке:<br>Година:<br>Почетни датум периода:<br>Хурлан број ра-уна по којима је<br>набавка деривата нафте, однос<br>биотечности:                                              | а за рефакцију плат<br>е електронске пријаве<br>Обриши Копирај<br>Сбриши Сопирај<br>201<br>91/<br>131/<br>1438ршена<br>10                                                                                                    | листа непр<br>Гиста непр<br>IFFEISEN БА<br>OPPAQ<br>IS<br>10/2012<br>10/2012                                                     | отвори<br>зае на ОСС<br>авмлиости Иза<br>НКА А.Д.<br>ЦКА А.Д.                     |
| <ul> <li>Преглед пу<br/>ични број:</li> <li>ив/име и пре:</li> <li>итина:</li> <li>ив улице:</li> <li>ни број (број н<br/>ко грешке</li> <li>ална<br/>шка</li> </ul>                                                        | II Подаци који<br>деривате наф<br>III Прилози<br>зиме подносиоца захтева:<br>и слово):<br>Текст грешке<br>Потребно је унети подата<br>који се подноси захтев                             | се полуњавају приликс<br>ге, односно биотечност<br>обососо29<br>ТЕСТИРАЊЕ ЕЛЕКТРОН<br>ПРИЈАВЕ<br>Београд (Вождовац)<br>Београд-Вождовац<br>САВЕ МАШКОВИЋА<br>3-5                            | ом сваког појед<br>и<br>нске<br>деривата нафте г         | иначног подношења захтева<br>105448634 тестиллын<br>Казив банке:<br>Година:<br>Почетни датум периода:<br>Укупан број рачуна по којима је<br>набалека деривата нафте, односно<br>колости.                                                         | а за рефакцију пла<br>е електронске пријаве<br>обриши Копирој<br>Владон<br>Сориши Сопирој<br>Сориши Сопирој<br>Сопирој<br>Сопирој<br>Сопир | IFFEISEN EA<br>DTPAA<br>10/2012<br>10/2012<br>10/2012                                                                            | отвору<br>зае на ОООООООООООООООООООООООООООООООООО                               |
| <ul> <li>Преглед при ични број:</li> <li>ив/име и през</li> <li>то:</li> <li>тлина:</li> <li>ив улице:</li> <li>чи број (број н</li> <li>о грешке</li> <li>о грешке</li> <li>о прешка</li> <li>олна</li> <li>циа</li> </ul> | II Подаци који<br>деривате наф<br>III Прилози<br>зиме подносиоца захтева:<br>и слово):<br>Текст грешке<br>Потребно је унети податк<br>који се подноси захтева<br>Поље адреса стамбене по | се полуњавају приликс<br>ге, односно биотечност<br>обоооо29<br>ТЕСТИРАЊЕ ЕЛЕКТРО<br>ПРИЈАВЕ<br>Београд (Вождовац)<br>Београд-Вождовац<br>САВЕ МАШКОВИЋА<br>3-5<br>е о количини набављених / | ом сваког поје <i>ј</i><br>И<br>НСКЕ<br>деривата нафте г | иначног подношења захтева<br>105448634 ТЕСТИРАЊ<br>Измени<br>Назив банке:<br>Година:<br>Почетни датум периода:<br>Крајњи датум периода:<br>Хупан број рачуна по којима је<br>набавка деривата нафте, односно<br>ви врсти деривата нафте, односно | а за рефакцију пла<br>е електронске пријаве<br>Сбриши Копирој<br>201<br>201<br>01/<br>031/<br>извршена<br>40<br>битечности у периоду                                                                                                    | листа неар<br>IFFEISEN БА<br>DTPAД<br>15<br>10/2012<br>10/2012<br>10/2012<br>10/2012<br>10/2012<br>10/2012<br>10/2012<br>10/2012 | отвори<br>за на Обрана<br>Азилиости Изза<br>НКА А.Д.<br>Чичи број<br>авке<br>сорг |

## Преглед сачуваних података о подносиоцу захтева

Кликом на дугме Сачувај кориснику се отвара панел са слике који приказује унете Податке о подносиоцу захтева.

Отварају се секције I, II и III које је потребно попунити.

Уколико је у уносу података било неких грешака, листа грешака биће приказана на панелу.

### Попуњавање РЕФ-ЕТЕ захтева - 2. део

I Подаци који се попуњавају приликом првог подношења захтева за рефакцију плаћене акцизе на деривате нафте 💟 или биогорива, односно приликом промене исказаног податка

|                                                                                     |                                                                               |                                                                              |                                                                                                    |                                                                                     | 105448634 ТЕСТИРАЊЕ Е.             | ЛЕКТРОНСКЕ ПРИЈАВЕ                                                                                                    |                     |
|-------------------------------------------------------------------------------------|-------------------------------------------------------------------------------|------------------------------------------------------------------------------|----------------------------------------------------------------------------------------------------|-------------------------------------------------------------------------------------|------------------------------------|----------------------------------------------------------------------------------------------------|---------------------|
| ЕФ-Г  Преглед при                                                                   | ијаве                                                                         |                                                                              |                                                                                                    |                                                                                     | Измени                             | Обриши Копирај Ј                                                                                                    | Листа неправилности |
| I Подаци који се<br>или биогорива,<br>1. <u>Подаци о пос</u>                        | е попуњавај<br>, односно пр<br>словном/ста                                    | у приликом пр<br>риликом проме<br>мбеном простс                              | вог подношења<br>не исказаног по<br>ру који се загре                                                  | захтева за рефак<br>датка<br>ва коришћењем ,                                        | цију плаћене ак<br>деривата нафте, | цизе на дерива<br>односно биоте                                                                                              | затвори<br>те нафте |
| Општина                                                                             | Место                                                                         | Улица                                                                        | Број                                                                                                  | Укупна површина у<br>m2 исказана у ППИ-2/<br>рачуну јавног ком.<br>предузећа (у m2) | Врста уређаја за<br>грејање        | Врста деривата<br>нафте (гасна уља<br>или течни нафтни<br>гас), односно<br>биотечности, коју<br>користи уређај за<br>грејање |                     |
| Укупан број објеката<br>Укупна површина об<br>2. Укупна потро<br>Врста деривата наф | а који се загрева <u>ј</u><br>бјеката који се за<br>ршња дерив<br>ге, односно | у коришћењем дерив<br>гревају коришћењем<br>ата нафте, одни<br>Укулна потрој | ата нафте, односно би<br>деривата нафте, однос<br>ОСНО бИОТЕЧНОС <sup>-</sup><br>иена количина дерива | отечности<br>сно биотечности<br>ТИ У ПРЕТХОДНОЈ ГО<br>ата Укупна потроше            | ОДИНИ<br>На количина деривата      |                                                                                                    |                     |
| биотечности                                                                         |                                                                               | нафте, односн                                                                | о биотечности                                                                                         | нафте, односно б                                                                    | биотечности у литрима              | 1                                                                                                    |                     |
|                                                                                     |                                                                               |                                                                              |                                                                                                    |                                                                                     |                                    |                                                                                                    | отвори              |

II Подаци који се попуњавају приликом сваког појединачног подношења захтева за рефакцију плаћене акцизе на деривате нафте, односно биотечности I Подаци који се попуњавају приликом првог подношења захтева за рефакцију плаћене акцизе на деривате нафте или биогорива, односно приликом промене исказаног податка – унос

Кликом на плаву стрелицу Отвори, отварају се 2 нове секције:

отвори

- Подаци о пословном/стамбеном простору који се загрева коришћењем деривата нафте, односно биотечности
- Укупна потрошња деривата нафте, односно биотечности у претходној години

Подаци за ове секције се попуњавају кликом на зелено дугме плус.

## Подаци о пословном/стамбеном простору који се загрева коришћењем деривата нафте, односно биотечности - унос

| 105448634 ТЕСТИРАЊЕ ЕЛЕКТРОНСКЕ ПРИЈАВЕ | уносподата                                                                                                    |
|-----------------------------------------|----------------------------------------------------------------------------------------------------|
| Сачувај Изађи                           | Корисник тре<br>поља:                                                                                                    |
|                                         | нитшпО<br>Филалаци                                                                                                    |
| 021 - Београд-Земун                     | • Место                                                                                                    |
| Место 1                                 | • Улица                                                                                                    |
| Улица                                   | • Број                                                                                                    |
|                                         | <ul> <li>Укупна</li> <li>Врста у</li> </ul>                                                                                       |
|                                         | • Врста д                                                                                                    |
| Bpcta yperjajaj                         | (избор                                                                                                    |
|                                         | 105448634 ТЕСТИРАЊЕ ЕЛЕКТРОНСКЕ ПРИЈАВЕ<br>Свчува] Изађи<br>021 - Београд-Земун<br>Место 1<br>Улица<br>1<br>100<br>врста уређаја] |

### ка

ба да попуни сва

- а (избор из е листе)
- површина
- ређаја за грејање
- еривата нафте із падајуће листе)

Кликом на дугме Сачувај, корисник чува измене и враћа се на претходни екран.

Уколико корисник жели да одустане од подношења захтева може то учинити кликом на дугме Изађи.

### Укупна потрошња деривата нафте, односно биотечности у претходној години

|                                                               | 105448634 ТЕСТИРАЊЕ ЕЛЕКТРОНСКЕ ПРИЈАВЕ |
|---------------------------------------------------------------|-----------------------------------------|
| Þ-F                                                           | Сачувај                                 |
|                                                               |                                         |
| Унос нових података                                           |                                         |
| Врста деривата нафте, односно биотечности                     | течни нафтни гас                        |
| Јединица мере за течни нафтни гас                             | kg 💟                                    |
| Врста течног нафтног гаса                                     | Пропан (0,51kg/l)                       |
| Укупна потрошена количина деривата нафте, односно биотечности |                                         |

### Унос података

Корисник треба да попуни сва поља:

- Врста деривата нафте/биотечности (избор из падајуће листе)
- Јединица мере за течни нафтни гас (избор из падајуће листе)
- Врста течног нафтног гаса (избор из падајуће листе)
- Укупна потрошена количина деривата нафте / биотечности

Кликом на дугме **Сачувај**, корисник чува измене и враћа се на претходни екран.

Уколико корисник жели да одустане од подношења захтева може то учинити кликом на дугме **Изађи**.

# II Подаци који се попуњавају приликом сваког појединачног подношења захтева за рефакцију плаћене акцизе на деривате нафте, односно биотечности

| ļ | I Подаци који се попуњавају п<br>церивате нафте, односно биот                                                   | риликом сваког појединачног<br>ечности                                                 | подношења захтева за                                           | рефакцију г      | плаћене акцизе на     |               |
|---|----------------------------------------------------------------------------------------------------|----------------------------------------------------------------------------------------|----------------------------------------------------------------|------------------|-----------------------|---------------|
|   | II Подаци који се попуњавају пр<br>деривате нафте, односно биоте<br>1. Укупан број рачуна по којима је извршена | ОИЛИКОМ СВАКОГ ПОЈЕДИНАЧНОГ П<br>ЭЧНОСТИ<br>в набавка деривата нафте, односно биотечно | одношења захтева за р                                          | ефакцију пл      | аћене акцизе на       |               |
|   | Измени                                                                                                    |                                                                                        |                                                                | <i>c</i>         |                       | /             |
|   | 2. Подаци о количини набавље<br>подноси захтев_                                                                 | них деривата нафте по врсти д                                                          | еривата нафте, односно                                         | о битечності     | и у периоду за који с | <del>(+</del> |
|   | Врста деривата нафте, односно<br>биотечности                                                                    | Укупна набављена количина деривата<br>нафте, односно биотечности                       | Укупна набављена количина де<br>нафте, односно биотечности у л | ривата<br>итрима |                       |               |

#### Унос података

OTROPH

Кликом на плаву стрелицу Отвори, отварају се 2 нове секције:

- Укупан број рачуна по којима је извршена набавка деривата нафте, односно биотечности – подаци се попуњавају кликом на дугме Измени
- Подаци о количини набављених деривата нафте по врсти деривата нафте, односно битечности у периоду за који се подноси захтев - Подаци за ове секције се попуњавају кликом на зелено дугме плус

## Укупан број рачуна по којима је извршена набавка деривата нафте, односно биотечности

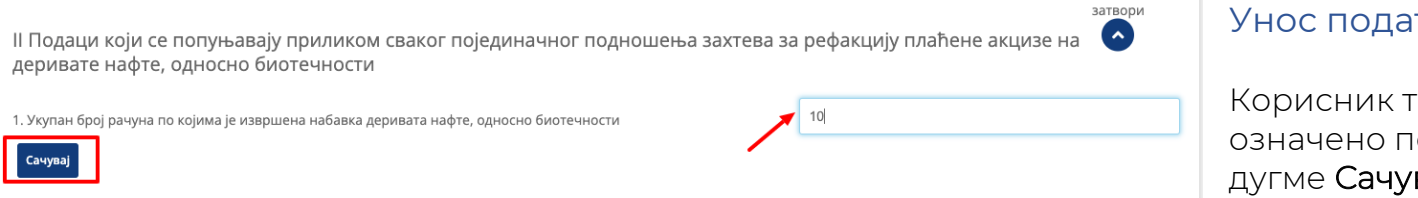

### Унос података

Корисник треба да попуни означено поље и кликне на дугме Сачувај.

# Подаци о количини набављених деривата нафте по врсти деривата нафте, односно битечности у периоду за који се подноси захтев

| -                                                             |                   |
|---------------------------------------------------------------|-------------------|
| Ъ-Г                                                           | Сачувај           |
|                                                               |                   |
| Унос нових података                                           |                   |
| Врста деривата нафте, односно биотечности                     | течни нафтни гас  |
| Јединица мере за течни нафтни гас                             | kg 🗹              |
| Врста течног нафтног гаса                                     | Пропан (0,51kg/l) |
| Укупна потрошена количина деривата нафте, односно биотечности |                   |

### Унос података

Корисник треба да попуни сва поља:

- Врста деривата нафте/биотечности (избор из падајуће листе)
- Јединица мере за течни нафтни гас (избор из падајуће листе)
- Врста течног нафтног гаса (избор из падајуће листе)
- Укупна потрошена количина деривата нафте / биотечности

Кликом на дугме **Сачувај**, корисник чува измене и враћа се на претходни екран.

Уколико корисник жели да одустане од подношења захтева може то учинити кликом на дугме **Изађи**.

### Додавање прилога уз захтев

III Прилози

| 1.Подаци о подносиоцу зах                                  |                                                                             |                                                         |                                  |
|------------------------------------------------------------|-----------------------------------------------------------------------------|---------------------------------------------------------|----------------------------------|
| ПИБ/ЈМБГ:                                                  | Додај прилог 🗙                                                              | г рачуна подносиоца захтева:                            | 26511111111111167                |
| Матични број:                                              | Choose file                                                                 | æ:                                                      | RAIFFEISEN БАНКА А.Д.<br>БЕОГРАД |
| Назив/име и презиме подносиоца за                          | Назив прилога                                                               | 1                                                       | 2015                             |
| Место:                                                     | - Ознака документа                                                          | атум периода:                                           | 01/10/2012                       |
| Општина:                                                   |                                                                             | ум периода:                                             | 31/10/2012                       |
| Назив улице:                                               | Сачувај                                                                     | ј рачуна по којима је извршена<br>ривата нафте, односно | 50                               |
| Кућни број (број и слово):                                 | <u> </u>                                                                    | ги:                                                     |                                  |
| l Подаци који се попуњавају<br>или биогорива, односно при  | приликом првог подношења захтева за реф<br>иликом промене исказаног податка | акцију плаћене акцизе на д                              | еривате нафте 🕑                  |
| II Подаци који се попуњавају<br>деривате нафте, односно би | / приликом сваког појединачног подношења<br>отечности                       | а захтева за рефакцију плаће                            | отвори                           |

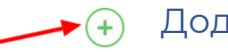

#### Додавање прилога

Корисник додаје прилог кликом на зелено дугме плус у реду Прилози.

Отвориће се модал у коме корисник додаје прилог кликом на дугме Choose file, бира Назив прилога из падајућег менија кликом на стрелицу, и уноси ознаку документа у предвиђено поље.

Кликом на дугме **Сачувај**, корисник чува измене о додатом прилогу.

### Преглед комплетног захтева

| еПорези                                      |                                                                                            |                                                                                                    |                          |                           | 105448                                                         | 8634 <b>ТЕСТИРАЊЕ ЕЛЕКТ</b> І | РОНСКЕ ПРИЈАВЕ                                                     | ~         |  |
|----------------------------------------------|--------------------------------------------------------------------------------------------|----------------------------------------------------------------------------------------------------|--------------------------|---------------------------|----------------------------------------------------------------|-------------------------------|--------------------------------------------------------------------|-----------|--|
| 📋 Избор пријаве                              | РЕФ-Г Преглед пријаве Измени Обриши Пошаљи Колирај Листа неправилности                     |                                                                                                    |                          |                           |                                                                |                               |                                                                    |           |  |
| Профил обвезника                             | Општина                                                                                    | Место                                                                                                    | Улица                    | Број                      | па исказана у птичал<br>рачуну јавног ком.<br>предузећа (у m2) | грејање                       | гас), односно<br>биотечности, коју<br>користи уређај за<br>грејање | Обриши    |  |
| 📻 Електронско плаћање                        | 002                                                                                        | Место                                                                                                    | Улица                    | 123                       | 200.00                                                         | Врста                         | течни нафтни<br>гас                                                | , Z 🖻     |  |
| 🖵 Уверења                                    | Укупан број објек                                                                          | ата који се загревају кој                                                                                                    | ишћењем дерива           | та нафте, односно биотечн | юсти                                                           | 1                             | Измени                                                             |           |  |
| 🔀 Пренос овлашћења                           | Укупна површина                                                                            | објеката који се загрев                                                                                                    | ају коришћењем д         | еривата нафте, односно бі | иотечности                                                     | 200.00                        |                                                                    |           |  |
| 🔀 Пореско сандуче                            |                                                                                            |                                                                                                    |                          |                           |                                                                |                               |                                                                    |           |  |
| — Калкулатор паушалног<br>пореза и доприноса | 2. Укупна пот                                                                              | рошња деривата                                                                                                    | а нафте, одно            | сно биотечности у         | претходној годин                                               | и                             |                                                                    | +         |  |
|                                              | Врста деривата на<br>биотечности                                                           | Врста деривата нафте, односно Укупна потрошена количина деривата Укупна потрошена количина деривата биотечности нафте, односно биотечности нафте, односно биотечности у литрима |                          |                           |                                                                |                               |                                                                    |           |  |
|                                              | течни нафтни га                                                                            | течни нафтни гас 10.00                                                                                                    |                          |                           |                                                                |                               |                                                                    |           |  |
|                                              | II Подаци који<br>деривате наф                                                             | 1 се попуњавају г<br>те, односно био                                                                                                    | іриликом сва<br>гечности | аког појединачног         | подношења захте                                                | ва за рефакцију               | измени<br>и плаћене акцизе н                                       | затвори   |  |
|                                              | 1. Укупан број рачуна по којима је извршена набавка деривата нафте, односно биотечности 10 |                                                                                                    |                          |                           |                                                                |                               |                                                                    |           |  |
|                                              | Измени                                                                                     |                                                                                                    |                          |                           |                                                                |                               |                                                                    | _         |  |
|                                              | 2. Подаци о к<br>подноси захт                                                              | оличини набављ<br>ев                                                                                                    | ених дерива              | та нафте по врсти         | деривата нафте, о                                              | дносно битечн                 | ости у периоду за н                                                | који се 🕂 |  |

### Преглед комплетног захтева

Након сачуваних ставки кориснику се приказује екран са прегледом комплетног захтева.

Уколико корисник жели да измени неки од унетих података може то учинити кликом на иконицу оловчице. Корисник **брише** податке које жели кликом на иконицу канте.

Брисање додатог **прилога** може учинити кликом на зелено дугме минус у линији прилога који жели да обрише.

## Подношење(слање) РЕФ-Г захтева

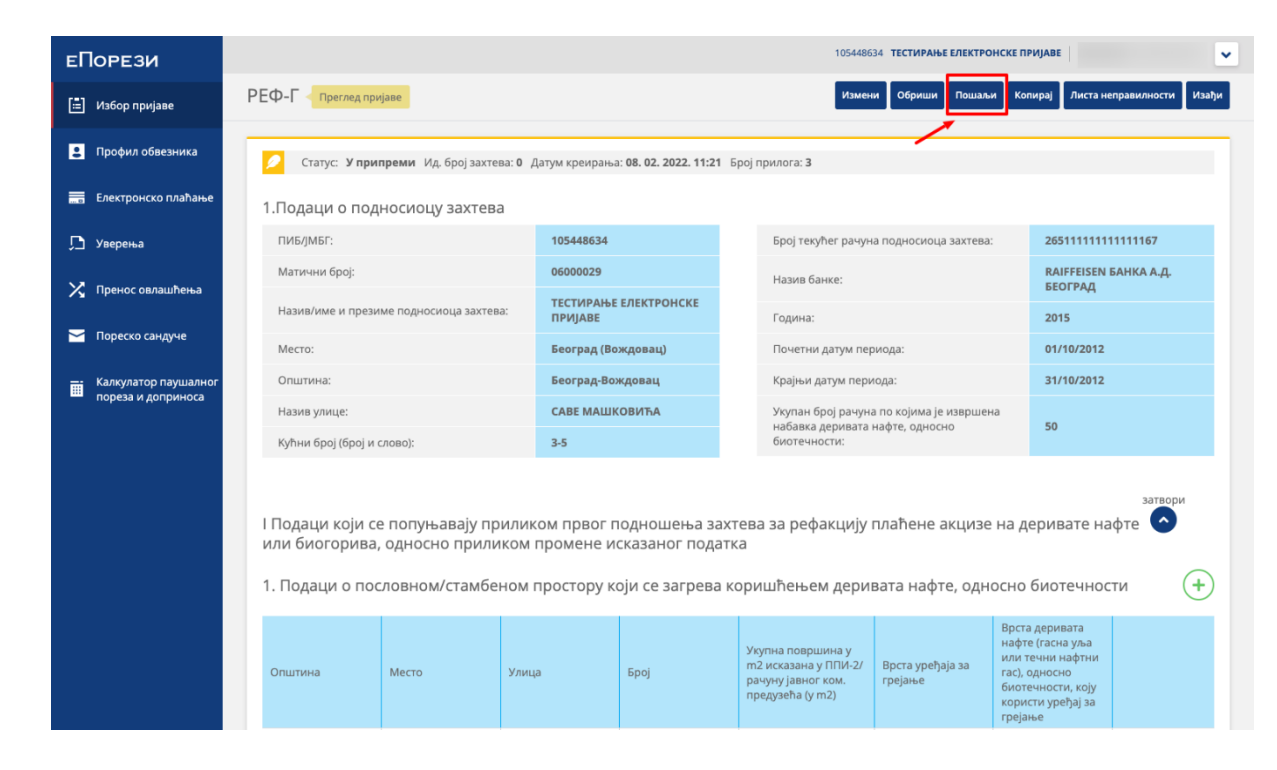

### Подношење(слање) РЕФ-Г захтева

Након унетих свих потребних података корисник може да поднесе захтев, Подношење захтева корисник извршава кликом на дугме Пошаљи.

Након тога, кориснику се отвара почетни екран са листом свих постојећих захтева.

Уколико корисник жели да одустане од подношења захтева може то учинити кликом на дугме **Изађи**, након чега ће захтев бити приказан на листи свих пријава, са статусом **У** *припреми*.

### Освежавање статуса захтева

| еПорези                 |                   |                    |                |            |               | 105448634 ТЕСТИРАЊЕ ЕЛЕКТРОНСКЕ ПРИЈАВЕ        |              | ~        |
|-------------------------|-------------------|--------------------|----------------|------------|---------------|------------------------------------------------|--------------|----------|
| 🗄 Избор пријаве         | ΡΕΦ-Γ             |                    |                |            |               | Нови захтев: Тен                               | стуални унос | XML унос |
| Профил обвезника        | Претражи          | постојеће захтеве: |                |            |               |                                                |              |          |
| 📻 Електронско плаћање   | Ид. број захтева: | JM                 | БГ подносиоца: |            | Статус:       | ~                                              | Пре          | атражи   |
| <u>р</u> Уверења        | Постојећи         | захтеви            |                |            |               |                                                |              | _        |
| 🔀 Пренос овлашћења      | Ид.               | Датум подношења    | Порески период |            | Матични број  | Статус                                         |              |          |
| 🞽 Пореско сандуче       | 2191038829        | 08.02.2022         | 01.10.2012     | 31.10.2012 | 1002976301834 | • Предата                                      | Статус       | >        |
| —. Калкулатор паушалног |                   | 08.02.2022         | 01.10.2012     | 31.10.2012 |               | о У припреми                                   | Статус       | >        |
| пореза и доприноса      |                   | 08.02.2022         | 01.10.2012     | 31.10.2012 |               | • У припреми                                   | Статус       | >        |
|                         |                   | 07.02.2022         |                |            |               | • У припреми                                   | Статус       | >        |
|                         | 2191037989        | 07.02.2022         | 01.11.2021     | 30.11.2021 | 1109980722215 | • Поднета                                      | Статус       | >        |
|                         |                   | 07.02.2022         | 01.11.2021     | 30.11.2021 |               | • У припреми                                   | Статус       | >        |
|                         | 2191037892        | 07.02.2022         | 01.11.2021     | 30.11.2021 | 1109980722215 | <ul> <li>Одбијена / Није валидирана</li> </ul> | Статус       | >        |
|                         | 2191035821        | 04.02.2022         | 01.11.2021     | 30.11.2021 | 1109980722215 | • Поднета                                      | Статус       | >        |
|                         | 2191035798        | 04.02.2022         | 01.12.2021     | 31.12.2021 | 1109980722215 | • Поднета                                      | Статус       | >        |

### Освежавање статуса захтева

Кликом на дугме "**Статус**" корисник освежава статус захтева, који приказује тренутан статус захтева.

## Претрага(филтрирање) РЕФ-Г захтева

| еПорез     | и            |                   |                   |                 |            |               | 105448634 ТЕСТИРАЊЕ ЕЛЕКТРОНСКЕ ПРИЈАВЕ        |              | •        |
|------------|--------------|-------------------|-------------------|-----------------|------------|---------------|------------------------------------------------|--------------|----------|
| 📋 Избор пр | ријаве       | ΡΕΦ-Γ             |                   |                 |            |               | Нови захтев: Тен                               | стуални унос | XML унос |
| 2 Профил с | обвезника    | Претражи          | постојеће захтеве | 2:              | /          |               | <u></u>                                        |              |          |
| 🔜 Електрон | ско плаћање  | Ид. број захтева: | ر <b></b>         | ИБГ подносиоца: |            | Статус:       | ~                                              | Пр           | етражи   |
| 🖵 Уверења  |              | Ποςτοjeħν         | 1 захтеви         |                 |            |               |                                                |              |          |
| 🔀 Пренос о | влашћења     | Ид.               | Датум подношења   | Порески период  |            | Матични број  | Статус                                         |              |          |
| 🔀 Пореско  | сандуче      | 2191038829        | 08.02.2022        | 01.10.2012      | 31.10.2012 | 1002976301834 | • Предата                                      | Статус       | >        |
| 📻 Калкулат | ор паушалног |                   | 08.02.2022        | 01.10.2012      | 31.10.2012 |               | • У припреми                                   | Статус       | >        |
| пореза и   | доприноса    |                   | 08.02.2022        | 01.10.2012      | 31.10.2012 |               | • У припреми                                   | Статус       | >        |
|            |              |                   | 07.02.2022        |                 |            |               | • У припреми                                   | Статус       | >        |
|            |              | 2191037989        | 07.02.2022        | 01.11.2021      | 30.11.2021 | 1109980722215 | • Поднета                                      | Статус       | >        |
|            |              |                   | 07.02.2022        | 01.11.2021      | 30.11.2021 |               | • У припреми                                   | Статус       | >        |
|            |              | 2191037892        | 07.02.2022        | 01.11.2021      | 30.11.2021 | 1109980722215 | <ul> <li>Одбијена / Није валидирана</li> </ul> | Статус       | >        |
|            |              | 2191035821        | 04.02.2022        | 01.11.2021      | 30.11.2021 | 1109980722215 | • Поднета                                      | Статус       | >        |
|            |              | 2191035798        | 04.02.2022        | 01.12.2021      | 31.12.2021 | 1109980722215 | • Поднета                                      | Статус       | >        |

### Претрага (филтрирање) РЕФ-Г захтева

Кориснику ће бити приказана листа свих постојећих захтева. Корисник може претражити захтеве по неком од понуђених критеријума (Ид. број захтева, ЈМБГ подносиоца или Статус). Кликом на дугме **Претражи** корисник започиње упит претраге и добија резултат на основу унетих критеријума.

Кликом на поље **Статус** отвара се падајући мени са листом статуса.

## Преглед постојећег захтева

| еПорези                |                                            |                    |                |            |               | 105448634 ТЕСТИРАЊЕ ЕЛЕКТРОНСКЕ ПРИЈАВЕ |               | ~        |
|------------------------|--------------------------------------------|--------------------|----------------|------------|---------------|-----------------------------------------|---------------|----------|
| 📰 Избор пријаве        | ΡΕΦ-Γ                                      |                    |                |            |               | Нови захтев:                            | кстуални унос | XML унос |
| 2 Профил обвезника     | Претражи                                   | постојеће захтеве: |                |            |               |                                         |               |          |
| 🔜 Електронско плаћање  | Ид. број захтева: ЈМБГ подносиоца: Статус: |                    |                |            | ~             | n,                                      | ретражи       |          |
| 🖵 Уверења              | Постојећи                                  | захтеви            |                |            |               |                                         |               |          |
| 🗙 Пренос овлашћења     | Ид.                                        | Датум подношења    | Порески период |            | Матични број  | Статус                                  |               |          |
| 📉 Пореско сандуче      | 2191038829                                 | 08.02.2022         | 01.10.2012     | 31.10.2012 | 1002976301834 | • Предата                               | Статус        | >        |
| — Калкулатор паушалног |                                            | 08.02.2022         | 01.10.2012     | 31.10.2012 |               | • У припреми                            | Статус        | >        |
| пореза и доприноса     |                                            | 08.02.2022         | 01.10.2012     | 31.10.2012 |               | • У припреми                            | Статус        | >        |
|                        |                                            | 07.02.2022         |                |            |               | • У припреми                            | Статус        | >        |
|                        | 2191037989                                 | 07.02.2022         | 01.11.2021     | 30.11.2021 | 1109980722215 | • Поднета                               | Статус        | >        |
|                        |                                            | 07.02.2022         | 01.11.2021     | 30.11.2021 |               | • У припреми                            | Статус        | >        |
|                        | 2191037892                                 | 07.02.2022         | 01.11.2021     | 30.11.2021 | 1109980722215 | • Одбијена / Није валидирана            | Статус        | >        |
|                        | 2191035821                                 | 04.02.2022         | 01.11.2021     | 30.11.2021 | 1109980722215 | • Поднета                               | Статус        | >        |
|                        | 2191035798                                 | 04.02.2022         | 01.12.2021     | 31.12.2021 | 1109980722215 | • Поднета                               | Статус        | >        |

## Преглед постојећег захтева

### Кликом на **плаву иконицу** стрелице, која се налази у реду одређеног захтева са десне стране, корисник може видети детаље појединачног захтева.

## Измена постојећег захтева

| О-Г < Преглед пријаве Измени Обриши Пошаљи Копирај Листа неправилности И |                                                    |                 |                                                 |                          |  |  |  |  |
|--------------------------------------------------------------------------|----------------------------------------------------|-----------------|-------------------------------------------------|--------------------------|--|--|--|--|
| Статус: <b>У припреми</b> Ид. број захтева                               | : <b>0</b> Датум креирања: <b>08. 02. 2022. 16</b> | <b>22</b> Број  | прилога: <b>2</b>                               |                          |  |  |  |  |
| Тодаци о подносиоцу захтева<br>пиблибг:                                  | 105448634                                          |                 | Број текућег рачуна подносиоца захтева:         | 265111111111111167       |  |  |  |  |
| Матични број:                                                            | 06000029                                           |                 | Назив банке:                                    | RAIFFEISEN БАНКА А.Д.    |  |  |  |  |
| Назив/име и презиме подносиоца захтева:                                  | ТЕСТИРАЊЕ ЕЛЕКТРОНСКЕ<br>ПРИЈАВЕ                   |                 | Година:                                         | 2015                     |  |  |  |  |
| Место:                                                                   | Београд (Вождовац)                                 |                 | Почетни датум периода:                          | 19/01/2015               |  |  |  |  |
| Општина:                                                                 | Београд-Вождовац                                   |                 | Крајњи датум периода:                           | 31/01/2015               |  |  |  |  |
| Назив улице:                                                             | САВЕ МАШКОВИЋА                                     |                 | Укупан број рачуна по којима је извршена        | 10                       |  |  |  |  |
| Кућни број (број и слово):                                               | 3-5                                                |                 | набавка деривата нафте, односно<br>биотечности: | 10                       |  |  |  |  |
| одаци који се попуњавају при<br>и биогорива, односно прилик              | ликом првог подношења<br>ом промене исказаног по,  | захтев<br>датка | а за рефакцију плаћене акцизе на д              | отвори<br>церивате нафте |  |  |  |  |

### Измена постојећег захтева

Корисник са листе постојећих захтева може изменити захтеве који имају статус **У припреми** и/или **Одбијен**.

Кликом на стрелицу у линији одговарајућег захтева, отвара се прозор са прегледом захтева. Кликом на дугме **Измени,** корисник приступа измени захтева.

Да би се измене сачувале неопходно је кликнути на дугме Сачувај.

Измењен захтев корисник може послати кликом на дугме Пошаљи.

### Брисање захтева и листа неправилности

|                                                                                                    |                                            |         | 105448634 ТЕСТИРАЊЕ ЕЛЕКТРОНСКЕ П               | РИЈАВЕ                           |  |  |  |  |
|----------------------------------------------------------------------------------------------------|--------------------------------------------|---------|-------------------------------------------------|----------------------------------|--|--|--|--|
| РЕФ-Г < Преглед пријаве                                                                                                    |                                            |         | Измени Обриши Пошаљи Ко                         | пирај Листа неправилности Изађи  |  |  |  |  |
|                                                                                                    |                                            |         |                                                 | 1                                |  |  |  |  |
| 💋 Статус: <b>У припреми</b> Ид. број захтева: <b>0</b> Д                                                                                                    | цатум креирања: <b>08. 02. 2022. 16:22</b> | 2 Броји | прилога: 2                                      | ·                                |  |  |  |  |
|                                                                                                    |                                            |         |                                                 |                                  |  |  |  |  |
| 1.Подаци о подносиоцу захтева                                                                                                    |                                            |         |                                                 |                                  |  |  |  |  |
| ПИБ/ЈМБГ:                                                                                                    | 105448634                                  |         | Број текућег рачуна подносиоца захтева:         | 26511111111111167                |  |  |  |  |
| Матични број:                                                                                                    | 06000029                                   |         | Назив банке:                                    | RAIFFEISEN БАНКА А.Д.<br>БЕОГРАД |  |  |  |  |
| Назив/име и презиме подносиоца захтева:                                                                                                    | ТЕСТИРАЊЕ ЕЛЕКТРОНСКЕ<br>ПРИЈАВЕ           |         | Година:                                         | 2015                             |  |  |  |  |
| Место:                                                                                                    | Београд (Вождовац)                         |         | Почетни датум периода:                          | 19/01/2015                       |  |  |  |  |
| Општина:                                                                                                    | Београд-Вождовац                           |         | Крајњи датум периода:                           | 31/01/2015                       |  |  |  |  |
| Назив улице:                                                                                                    | САВЕ МАШКОВИЋА                             |         | Укупан број рачуна по којима је извршена        | 10                               |  |  |  |  |
| Кућни број (број и слово):                                                                                                    | 3-5                                        |         | набавка деривата нафте, односно<br>биотечности: | 10                               |  |  |  |  |
| <sup>отвори</sup><br>I Подаци који се попуњавају приликом првог подношења захтева за рефакцију плаћене акцизе на деривате нафте 🕑<br>или биогорива, односно приликом промене исказаног податка |                                            |         |                                                 |                                  |  |  |  |  |
| отвори<br>II Ползни који са попуњавају приликом сваког појалицациог полиониања заутава за рафакнију плађаца акниза ца 💽                                                                        |                                            |         |                                                 |                                  |  |  |  |  |

## Брисање захтева и листа неправилности

Корисник може обрисати захтев(који има статус Одбијен и/или У припреми) кликом на дугме **Обриши** на прегледу захтева.

Уколико је захтев у статусу Одбијен, корисник може на прегледу захтева кликом на дугме **Листа неправилности** видети табелу са описом грешака у захтеву.